# MS-LxP Series Hybrid Servo Driver

All copyrights reserved. No reproduction by any means is allowed without acknowledgement.

# Contents

| - Product Introduction 2                                   |
|------------------------------------------------------------|
| 1、Description2                                             |
| 2、Featurers2                                               |
| 3、Applications2                                            |
| 4、Naming rules2                                            |
| $\pm$ 、Electrical, mechanical and environmental indicators |
| 1. Electrical indicators2                                  |
| 2. Application environment and parameters                  |
| 3. Installation size                                       |
| 4. Cooling way 3                                           |
| $\Xi$ 、Introduction of driver's terminals and wiring       |
| 1. Wring                                                   |
| 2. Terminal Definition4                                    |
| 四、Menu Display5                                            |
| 1. Display Interface5                                      |
| 2. Menu Introduction5                                      |
| 1) Dp System Monitor5                                      |
| 2) PA Parameter Setting                                    |
| 3) EE Parameter Management                                 |
| 4) Sr Test & Run9                                          |
| 5) Fault History9                                          |
| 五、YAKO Product Warranty Terms9                             |

#### - **Product Introduction**

#### 1、Description

MS-LxP series of high voltage hybrid servo drivers are YAKO's latest fruit, which apply 32 bits of DSP motor control and power-angle control technology to conquer the problem "lose step" and improve machines' processing efficiency and precision, and reduce energy consumption. It's in lower cost than traditional AC servo.

#### 2、Features

- *l* 32 bits of motor control DSP IC;;
- *l* Analogue & digital hybrid and power-angle close-loop control technology;
- *l* Intelligently adjust current by load;
- *l* Match motors in flange size of 86mm;
- *l* Photoelectricity isolation differential signal input;
- *l* Pulse frequency up to 200khz;
- $\ell$  Micro step subdivision can be any value between 400-60000;
- $\ell$  Protection of over-current, over-voltage, under voltage and trace error, etc.
- 6 bits of digital tube display, which is easy to set parameters and monitor motor's running state.

#### 3、Applications

Suitable for all kinds of automation equipments which require big holding torque, such as robot, engraving machine, laser marking machine, cutting machine, wire-stripping machine, pattern-sewing machine and automatic assembly equipments and so on.

#### 4、Naming Rules

# MS-L3P-xx

1 2345

| 1 | Series symbol     | Hybrid Servo Driver MS Series          |  |  |
|---|-------------------|----------------------------------------|--|--|
| 2 | Power             | L: large power S: small power          |  |  |
| 3 | Motor Flange      | 3: 86 Motor 4:110 Motor<br>5:130 Motor |  |  |
| 4 |                   | P: Version No.                         |  |  |
| 5 | Customized<br>No. | 1——99                                  |  |  |

 $\equiv$  Electrical, Mechanical and Environmental Indicators

#### 1. Electrical Indicators

| Parameter                 | MS-LxP |         |       |      |
|---------------------------|--------|---------|-------|------|
|                           | Min.   | Typical | Max.  | Unit |
|                           | value, | value,  | value |      |
| Continuous output current | 0      | -       | 7.0   | А    |
| Input power voltage       | 110    | 220     | -     | Vac  |
| Logic input current       | 7      | 10      | 20    | mA   |
| Pulse frequency           | 0      | -       | 200   | kHz  |
| Insulation resistance     | 500    |         |       | MΩ   |

#### 2. Application environment and parameters

| Cooling way      | Natural cooling or radiator |                          |        |     |
|------------------|-----------------------------|--------------------------|--------|-----|
| workplace Avoi   |                             | Avoid dust,              | grease | and |
| Application      |                             | corrosive gas            |        |     |
| environment      | Temperature                 | 0°C-50°C                 |        |     |
|                  | Humidity                    | 40-90%RH                 |        |     |
|                  | Vibration                   | 5.9 m/s <sup>2</sup> Max |        |     |
| Save temperature | -20°C-+80°C                 |                          |        |     |
| Weight           | ≈1500 克                     |                          |        |     |

### 3. Installation size

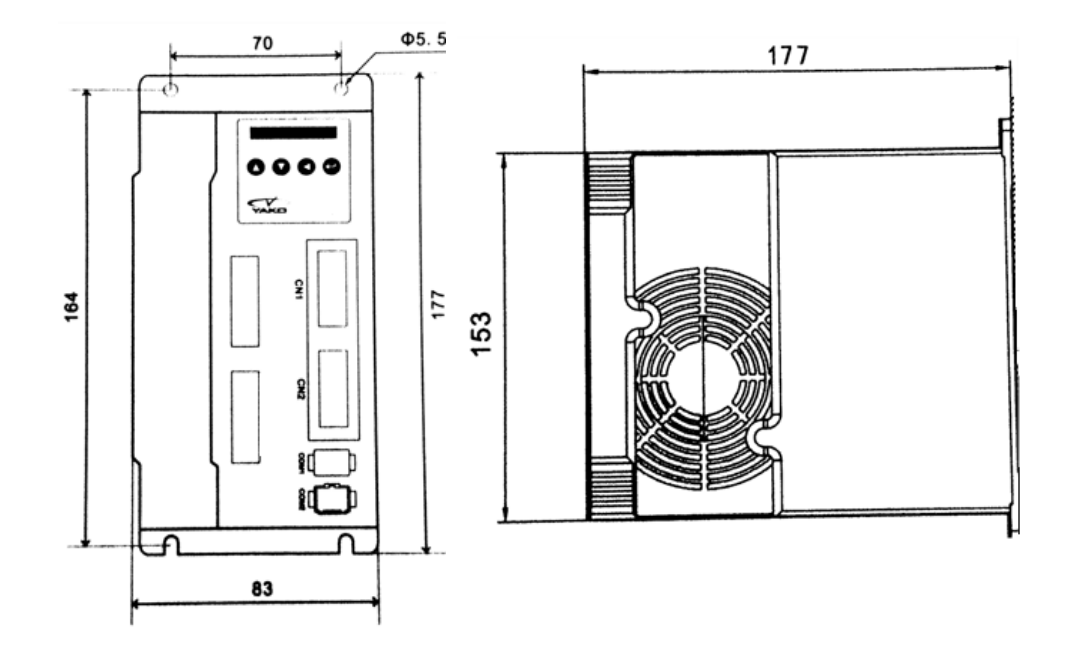

## 4. Strengthen cooling ways

(1) The suitable temperature for driver is within 60°C, while the suitable temperature for motor is 80°C;

(2) When installing the driver, please use vertical profiles, which can form strong cross-ventilation; if necessary, install a fan near the driver to make sure the driver works in suitable temperature.

### $\Xi_{\rm v}$ Introduction of driver's terminals and wiring

#### 1. Terminals

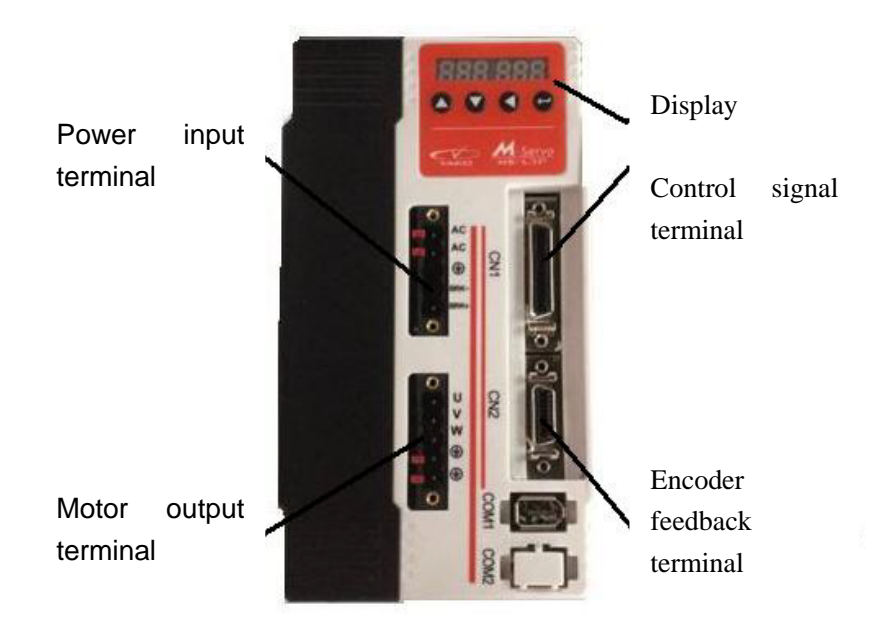

## 2. Terminal definition

## 1). Power input terminal

| Terminal | Name | Instruction          | Instruction            |  |
|----------|------|----------------------|------------------------|--|
| No       |      |                      |                        |  |
| 1        | AC   | Dower input terminal | Connect with 220V      |  |
| 2        | AC   | Power input terminal | AC                     |  |
| 3        | NC   | NC                   | Don't connect          |  |
| 4        | BRK- |                      | Externally connect     |  |
|          |      | Brake resistor       | with brake resistor or |  |
| 5        | BRK+ | terminal             | don't connect          |  |
|          |      |                      |                        |  |

## 2) Motor output terminals

The driver outputs power to motor through U, V, and W terminals. The driver's U,V and W can only connect with motor's U,V,W resistance, cannot connect with AC. And the motor's U,V,W must connect with driver's U,V,W one by one, or the motor can't work normally.

| Cable color | Terminal | Instruction   | Instruction                |
|-------------|----------|---------------|----------------------------|
|             | name     |               |                            |
| Brown       | U        |               | Connect with motor's U, V, |
| Blue        | V        | Driver output | vv.                        |
| Black       | W        |               |                            |
| NO          | PE       |               | Don't connect              |
|             | PE       | GND terminal  |                            |

3) Encoder feedback terminal

Connect motor's encoder with driver through encoder cable

#### MS-LxP Series Hybrid Servo Driver Version 2.0

## 4) Definition of control signal terminal

Connection of cables and signals as below:

| Cable color  | Terminal | Terminal name | eTerminal instruction Instruction |                 |
|--------------|----------|---------------|-----------------------------------|-----------------|
|              | No.      |               |                                   |                 |
| Orange       | 1        | 5DR+          | Direction input 5+                | Direction input |
| Orange-white | 5        | DR-           | Negative direction input          | signal          |
| Deep yellow  | 17       | 24DR+         | Direction input 24V+              |                 |
| Purple       | 3        | 5PU+          | Pulse input 5V+                   | Pulse input     |
| Purple-white | 2        | PU-           | Negative pulse input              | signal          |
| Light purple | 19       | 24PU+         | Pulse input 24+                   |                 |
| Deep brown   | 12       | 5MF+          | Motor free 5V+                    | Motor free      |
| Deep         | 11       | MF-           | Negative motor free               | input signal    |
| brown-white  |          |               | input,                            |                 |
| Deep blue    | 13       | 24MF+         | Motor free 24V+                   |                 |
| Black        | 10       | 5CLR_A+       | over-error alarm clear            | Over-error      |
|              |          |               | input 5V+                         | alarm clear     |
| Black-white  | 27       | CLR_A-        | Negative over-error               | signal          |
|              |          |               | alarm clear input                 |                 |
| Deep-green   | 29       | 24CLR_A+      | Over-error alarm clear            |                 |
|              |          |               | input 24V+                        |                 |
| Deep grey    | 7        | PEND+         | Positive arrival signal           |                 |
|              |          |               | output                            | Arrival output  |
| Deep         | 6        | PEND-         | Negative arrival signal           | signal          |
| grey-white   |          |               | output                            |                 |
| Red          | 9        | ALM+          | Positive alarm signal             | Alarm output    |
|              |          |               | output                            | signal          |
| Red-white    | 8        | Δ1 M-         | Negative alarm signal             |                 |
| i tou-writte | 9        |               |                                   |                 |

|             |    |    | output            |               |
|-------------|----|----|-------------------|---------------|
| Green       | 15 | NC | NC                | NC            |
| Green-white | 14 | NC |                   |               |
| Pink        | 16 | A+ | Encoder A output+ | Encoder pulse |
| Light blue  | 18 | A- | Encoder A output- | differential  |
| White       | 35 | В+ | Encoder B output+ | output signal |
| Light green | 33 | В- | Encoder B output- |               |

In order to avoid some mistake and deviation, PU,DR and MF should meet requirements as below:

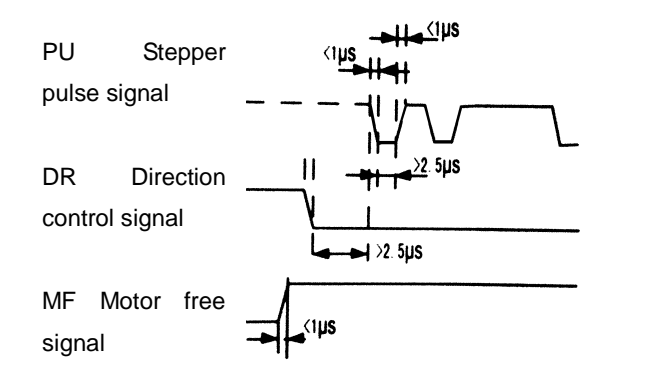

#### 5) Communication terminal

Not open to users

#### 6) Instruction

MS-LxP has one 6-bit digital tube display, the driver will stop work and display the error code when the driver encounter some problem; and if several errors happen at the same time, it will display one by one, and it can save 10 latest errors in the driver' EEPROM.

四、Menu display

## 1. Display interface

MS-LxP display interface has 4 keys, they are "up, down, move &cancel and Enter. As following:

| Key | Name   | Function                                 |  |
|-----|--------|------------------------------------------|--|
|     | Up     | Move up or add the value                 |  |
| ▼   | Down   | Move down or reduce the value            |  |
| •   | Move   | Short press this key means move          |  |
|     | Cancel | Long press this key means back or cancel |  |
| ←   | Enter  | Enter next menu or confirm               |  |

## 2. Menu introduction

The system menu has 3 levels, level 1 menu includes 5 items, use key "Up" and "Down" to shift those 5 items.

|      |      |     |      | ▼   | dP - |
|------|------|-----|------|-----|------|
|      |      |     | ▼    | dE- |      |
|      |      | ▼   | Sr - |     |      |
|      | ▼    | EE- |      |     |      |
| ▼    | PA - |     |      |     |      |
| dP - |      |     |      |     |      |

## 1) System Monitor dP -

There are 14 pcs of level 2 menus under Dp-, which can monitor system's 11 kinds of status. Under level 1 menu, use "Up" and "Down" to choose Dp-, and then press  $\leftarrow$  to enter in level 2 menus as below:

| Level | Level 2  | Meaning Remarks                  |
|-------|----------|----------------------------------|
| 1     | menu     |                                  |
| menu  |          |                                  |
|       | dP – SPd | Motor true speed (r/min)         |
|       | dP – SPr | rated speed (r/min)              |
|       | dP – PoS | Current position low 4           |
|       |          | bits(encoder pulse number)       |
|       | dP –     | Current position high 4          |
|       | PoS.     | bits(encoder pulse number)       |
|       |          |                                  |
|       | dP – CPo | Position order low 4 bits(order  |
|       |          | pulse number)                    |
|       |          |                                  |
|       | dP –     | Position order high 4 bits(order |
|       | CPo.     | pulse number)                    |
| dP -  | dP – EPo | Position deviation low 4         |
|       |          | bits(encoder pulse number)       |
|       | dP –     | Position deviation high 4        |
|       | EPo.     | bits(encoder pulse number)       |
|       | dP – I   | Motor current(mA)                |
|       | dP – t   | Driver temperature (°C)          |
|       | dP – rn  | Running state                    |
|       | dP – Cnt | Current running mode             |
|       |          | 00——No alarm                     |
|       |          | 01——Memory read                  |
|       | dP – Err | alarm code error                 |
|       |          | 02—Over-voltage                  |
|       |          | protection                       |

|          |                  | 03—Under-voltage      |
|----------|------------------|-----------------------|
|          |                  | protection            |
|          |                  | 04—Encoder error      |
|          |                  | 05——IPM error         |
|          |                  | 06——Driver's          |
|          |                  | over-temperature      |
|          |                  | protection            |
|          |                  | 07—Position           |
|          |                  | over-error protection |
| dP – VEr | Software version |                       |
|          |                  |                       |

After entering level 2 menu, please press  $\blacktriangle$  and  $\checkmark$  to choose the items you want to see, then press  $\leftarrow$  to display the content. And then long press key  $\blacktriangleleft$  to back.

#### 2) Parameter setting PA-

There are 77 pcs of level 2 menus under PA-, each menu points one parameter. Among those parameters, 26 pcs can be adjusted. Press  $\blacktriangle$  and  $\blacktriangledown$  to choose the parameter you want to set, press  $\leftarrow$  to enter the setting interface.

When setting parameters, short press  $\blacktriangleleft$  means move, press  $\blacktriangle$  and  $\lor$  can change the parameter value, and the new value won't be used till you press  $\leftarrow$ . If you want to exit, please long press  $\blacktriangleleft$ , then you will be out of parameter setting interface.

PA parameters:

| No   | Nome | Function | Default | 范围 |
|------|------|----------|---------|----|
| INO. | Name | FUNCTION | value   |    |

| PA-0 | set password              |                                                                                                    | 315                                                                                    | 0~60000 |
|------|---------------------------|----------------------------------------------------------------------------------------------------|----------------------------------------------------------------------------------------|---------|
| PA-1 | Motor coefficient         | Different motor<br>different default<br>value. When use<br>function of restoring<br>default value, users<br>must make sure that<br>the parameter is<br>right.                                                     |                                                                                        | 0~3     |
| PA-2 | Running mode              | 0 (Position control<br>mode)<br>1 (Self-test mode)<br>2(Open-loop mode)                                                                                                    | 0                                                                                      | 0~2     |
| PA-4 | Positioning done<br>scope | Set the pulse scope<br>when complete<br>positioning work                                                                                                    | 2<br>encoder<br>pulse                                                                  | 1~20    |
| PA-5 | Initial display status    | 0 Motor speed<br>1Rated speed<br>2 Current<br>position(high 4 bits)<br>3 current<br>position(low 4 bits)<br>4 position order(high<br>4 bits)<br>5 position order(low<br>4 bits)<br>6 position<br>deviation(high 4 | 0(hen<br>errors<br>happen, it<br>will<br>show"Err"<br>and the<br>errors'<br>code.<br>) | 0~13    |

| · · · · · |                      |                       |      |         |
|-----------|----------------------|-----------------------|------|---------|
|           |                      | bits)                 |      |         |
|           |                      | 7 Position            |      |         |
|           |                      | deviation(low 4 bits) |      |         |
|           |                      | 8 motor current       |      |         |
|           |                      | 9 driver temperature  |      |         |
|           |                      | 10 Running state      |      |         |
|           |                      | 11 current running    |      |         |
|           |                      | mode                  |      |         |
|           |                      | 12 error code         |      |         |
|           |                      | 13 driver version     |      |         |
|           | Molecules of         |                       | 4000 | 1~6000  |
| PA-6      | electronic gear      |                       | 4000 | 0       |
|           |                      | When the molecules    |      |         |
|           | Denominator of       | of electronic gear is |      |         |
|           | electronic           | 4000, this value is   | 4000 | 1~6000  |
| FA-1      | gear(pulse no per    | the motor's           | 4000 | 0       |
|           | ring)                | subdivision.          |      |         |
|           |                      |                       |      |         |
| P4-8      | Encoder resolution   |                       | 4000 | 4000    |
| 1 7-0     |                      |                       | 4000 | ~10000  |
|           |                      |                       |      | 0~6000  |
|           |                      |                       | 1000 | 0       |
| PA-9      |                      |                       |      | encoder |
|           |                      |                       |      | pulse   |
| PA-10     | Maintain the current |                       | 20   | 0~100   |
| 1 7-10    | percentage           |                       | 20   | 0~100   |
| PA-11     | Close-loop current   |                       | 30   | 0~100   |
|           | percentage           |                       | 50   | 0.100   |

7

| PA-12     | Maintain time                                                  |                                                                                                    | 10   | 0~200  |
|-----------|----------------------------------------------------------------|----------------------------------------------------------------------------------------------------|------|--------|
| PA-13     | Choice of delete the<br>level signal of<br>tracing error alarm |                                                                                                    | 1    | 0/1    |
| PA-15     | Choice of MF level                                             |                                                                                                    | 1    | 0/1    |
| PA-16     | alarm signal output<br>level                                   |                                                                                                    | 0    | 0/1    |
| PA-17     | Single and double pulse choice                                 | 0 Pulse direction<br>mode<br>1 double pulse<br>mode                                                                  | 0    | 0/1    |
| PA-18     | Pulse effective choice                                         |                                                                                                    | 0    | 0/1    |
| PA-19     | Choice of motor rotation direction                             |                                                                                                    | 1    | 0/1    |
| PA-2<br>3 | Position ratio                                                 | Set the proportion<br>of the position loop<br>controller gain, the<br>larger the value, the<br>bigger the stiffness. | 5    | 0~10   |
| PA-2<br>4 | Feedforward coefficient of speed                               | Set the position loop<br>feedforward gain,<br>the larger the value,<br>the bigger the<br>stiffness.                  | 1000 | 0~1000 |

| PA-7<br>1 | speed section 1                           |                                                          | 942  | 0~60000 |
|-----------|-------------------------------------------|----------------------------------------------------------|------|---------|
| PA-7<br>2 | resonance<br>suppression<br>coefficient 1 | In different speed                                       | 50   | 0~200   |
| PA-7<br>3 | speed section 2                           | section, the adjustments on                              | 5024 | 0~60000 |
| PA-7<br>4 | resonance<br>suppression<br>coefficient 2 | resonance<br>suppression help to<br>eliminate vibration. | 50   | 0~200   |
| PA-7<br>5 | speed section 3                           |                                                          | 6280 | 0~60000 |
| PA-7<br>6 | resonance<br>suppression<br>coefficient 3 |                                                          | 50   | 0~200   |

# 3) Parameter management EE-

There are 6 level 2 menus under EE as below:

|                           | Level 2 | Function                                 |  |
|---------------------------|---------|------------------------------------------|--|
| Lever i menu              | menu    |                                          |  |
|                           |         | Parameter write-in, means write the      |  |
|                           | EE-SEt  | parameters of driver's memory in EEPROM. |  |
| EE-(parameter management) |         | If users don't do this operation, the    |  |
|                           |         | parameters you changed will restore.     |  |
|                           | EE-rd   | Parameter read-in, means read the        |  |
|                           |         | parameters of EEPROM in memory.          |  |
|                           | EE-bA   | Parameter backup, means write the        |  |
|                           |         | parameters of memory in EEPROM.          |  |

|   | EE-rS  | Restore the backup, means read the data of EEPROM'S backup zone in memory. This |
|---|--------|---------------------------------------------------------------------------------|
|   |        | operation doesn't execute the action of                                         |
| E |        | reading parameters in EEPROM. If users                                          |
|   |        | want to use the data in backup of EEPROM,                                       |
|   |        | you need to write-in once again.                                                |
|   |        | To restore the default parameters, means                                        |
| E | EE-dEF | reading all parameters default in memory                                        |
|   |        | and write in EEPROM.                                                            |
| E | E-ACL  | Clear fault history                                                             |

When save parameters, you need to:

- ① Find out level 1 menu EE,
- 2 Enter level 2 menu EE-SET,
- ③ Long press ←, the screen will show StArt, 2 seconds later, show "Finish", which means save successfully.

Note: If you change parameter PA-2, PA-6 and PA-7, please save and then restart the driver. For other parameters, don't need to restart the driver after changing.

## 4) Test & Run Sr-

You can only use this menu when parameter PA-2 is 1.

|                    | Level 2 | Function                                      |  |
|--------------------|---------|-----------------------------------------------|--|
| Level i menu       | menu    |                                               |  |
| Sr-(Test-run Sr-On |         | Start to run, the motor moves in fixed speed. |  |
| mode)              | Sr-Off  | Finish, the motor stop.                       |  |

## 5) Fault history display dE-

Query for the latest 10 historical errors:

| Level 1     | Level 2 | Eurotion                                   |  |
|-------------|---------|--------------------------------------------|--|
| menu        | menu    | Function                                   |  |
|             | dE-1    |                                            |  |
|             | dE-2    |                                            |  |
|             | dE-3    |                                            |  |
| dE-         | dE-4    |                                            |  |
| (Historical | dE-5    | dE-01 display the latest error code, dE-02 |  |
| fault       | dE-6    | display the last second error code, De-03  |  |
| query)      | dE-7    |                                            |  |
|             | dE-8    |                                            |  |
|             | dE-9    |                                            |  |
|             | dE-10   |                                            |  |

# 五、YAKO Product Warranty Terms

## 1、One-year warranty

All YAKO products have one year warranty. In warranty period, we provide free maintenance service for defective product.

- $2_{\text{\tiny N}}$  oes not belong to the warranty as below:
- $\ell$  Wrong wring
- $\ell$  Change internal parts without agreement
- $\ell$   $\,$  Beyond the requirements on electrical and environment  $\,$
- $\ell$  The cooling environment is bad.